# INTRODUZIONE A PSPICE

Marco Panareo

### Sommario

- Il progetto di un circuito
- Perché simulare un circuito
- Il Simulatore PSpice
- I programmi che costituiscono PSpice
- Principio di funzionamento
- Che cosa è una NetList
- Fasi di analisi di un circuito
- Tipi di analisi in PSpice
- Tipi di file ed estensioni
- Esercizi dimostrativi

### Lo sviluppo di un circuito

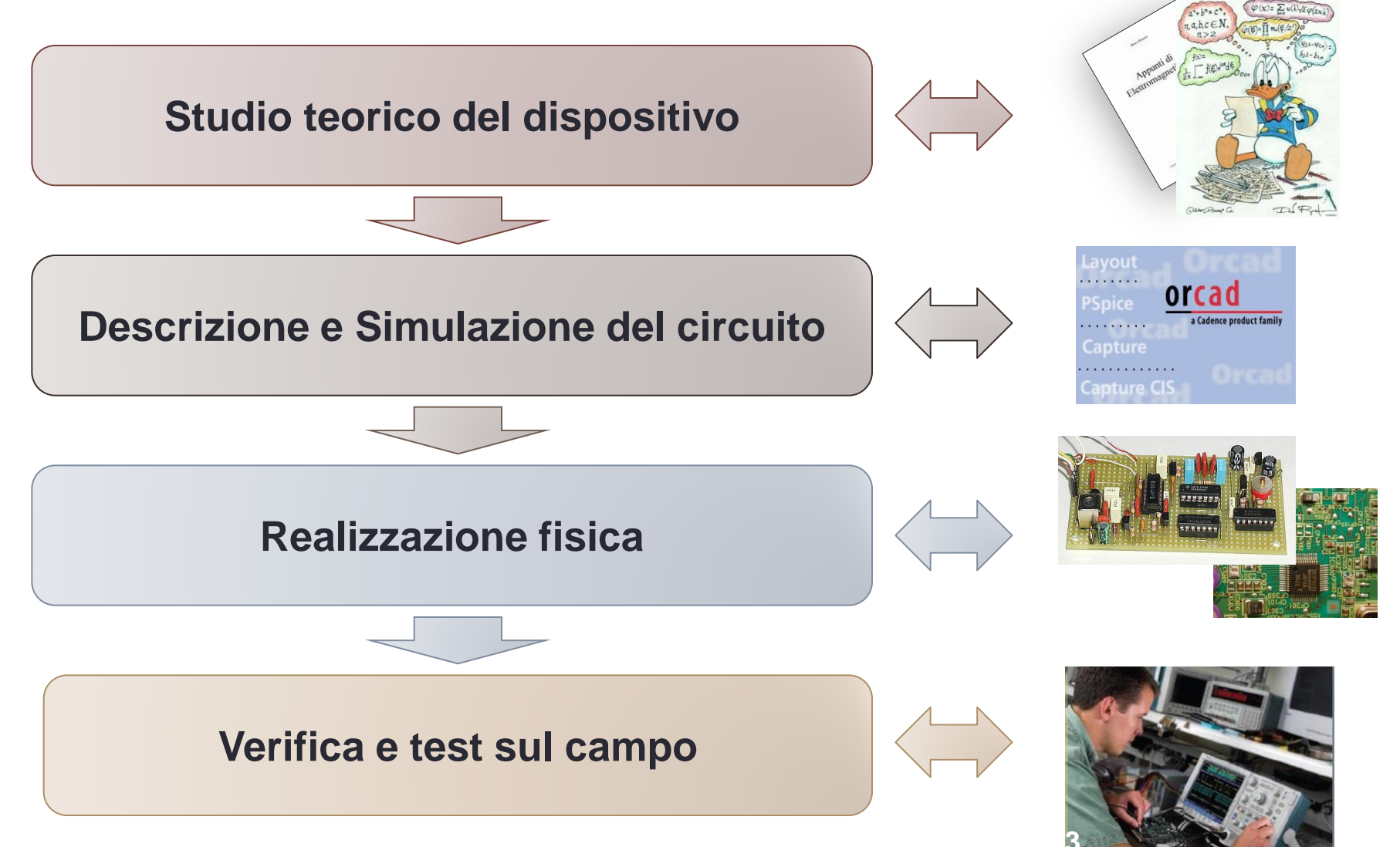

### Perché simulare un circuito

 Per conoscere il comportamento il un circuito elettrico è necessario risolvere un sistema di equazioni intregro-differenziali dedotte dalla teoria dei circuiti. Al crescere delle dimensioni del circuito diventa molto difficile e se non impossibile risolvere il circuito analiticamente

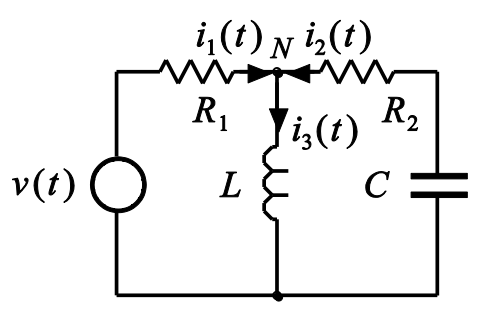

- Simulation Program with Integrated Circuit Emphasis
- PSpice, versione di SPICE per personal computer, sviluppato dalla Microsim Corporation e commercializzato a partire dal 1984, è attualmente distribuito dalla CADENCE. PSpice è disponibile in numerose versioni per i diversi sistemi operativi (DOS, Windows, Unix, etc.)
- Faremo riferimento alla versione free for studens 9.1
   PSpice, con i seguenti limiti di utilizzo
  - 64 nodi
  - 10 transistors
  - 65 digital primitive devices
  - 10 transmission lines in total (ideal or not ideal)
  - 4 pairwise coupled transmission lines

PSpice 9.1 Student Version

### Cosa vuol dire simulare un circuito

- Disegnare il circuito
- Definire gli stimoli
- Stabilire il range della simulazione
- Aggiustare i parametri
- Eseguire la simulazione
- Analizzare i risultati

# Il software PSpice

- Capture
  - Interfaccia grafica per la realizzazione dei circuiti (Schematic Capture)
- PSpice Advance Analysis
  - Simula il circuito creato con Schematics.
- PSpice Model Editor
  - Permette la descrizione di nuovi componenti
- PSpice Optimizer
  - Programma di ottimizzazione circuitale che migliora le prestazioni dei circuiti
- PSpice Stimulus Editor
  - Programma per generazione di stimoli

### La struttura del programma PSpice

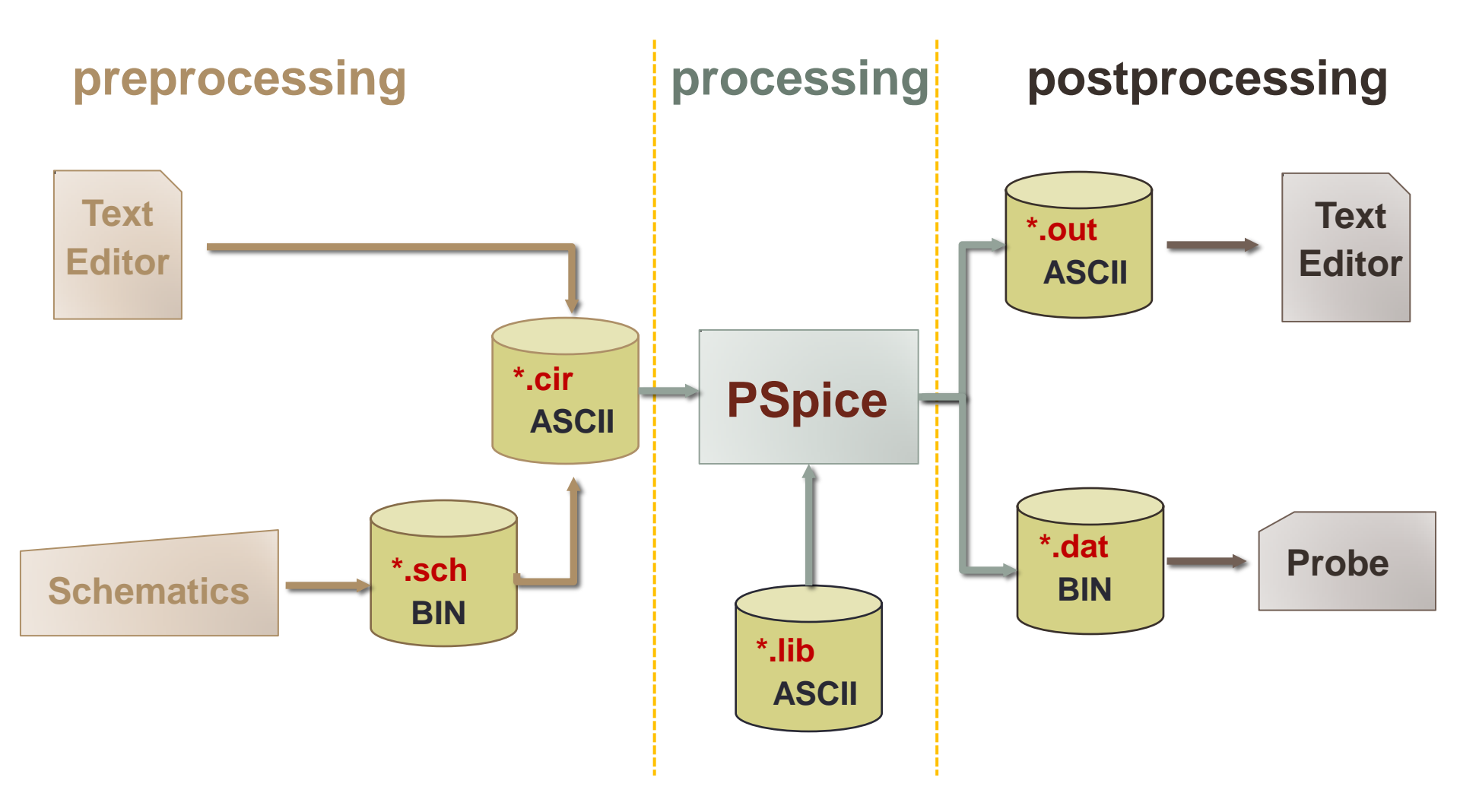

### La netlist di PSpice

- PSpice elabora un file di input testuale detto netlist
- La netlist, scritta nel linguaggio di PSpice:
  - Contiene la definizione del circuito
  - Definisce i parametri dei dispositivi
  - Specifica il tipo di analisi da effettuare
  - Controlla l'output dei risultati di simulazione

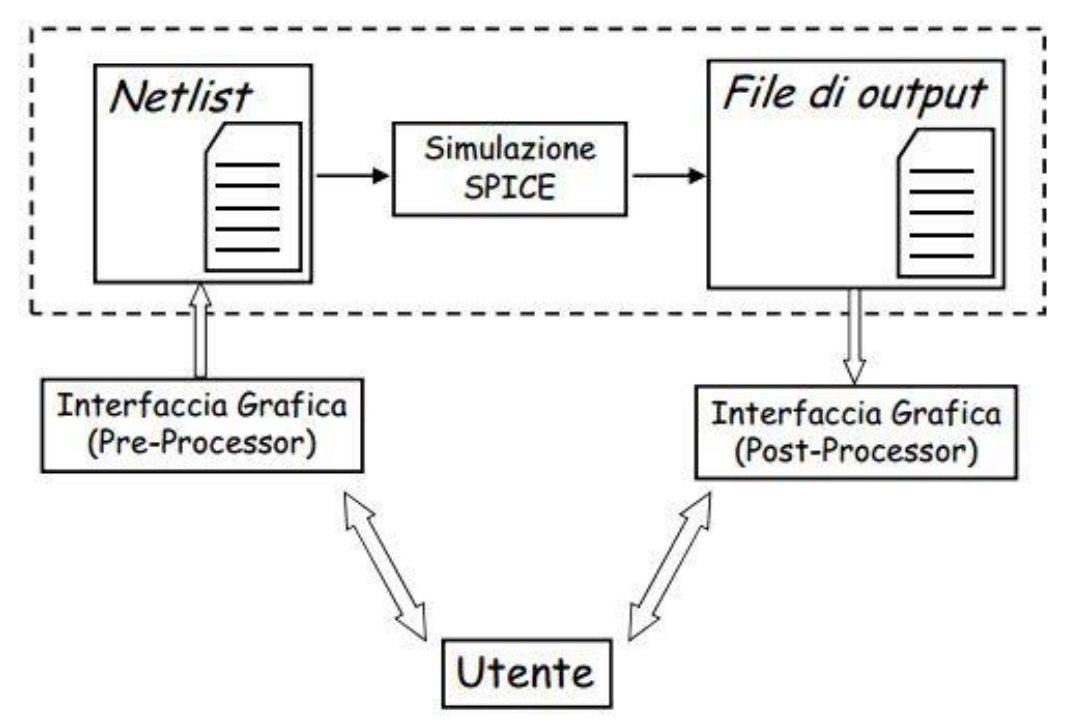

### Esempio: il circuito RC

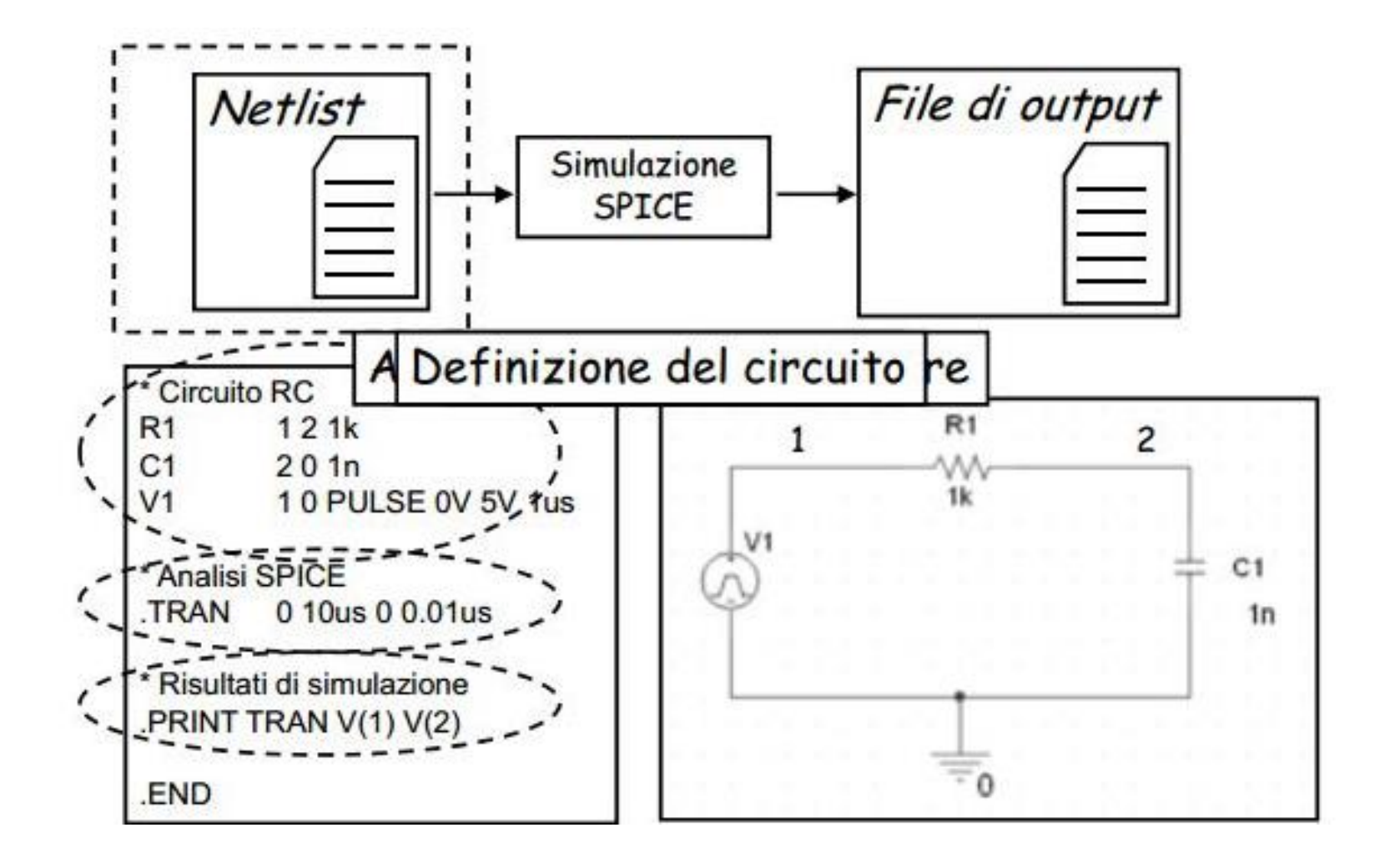

### Studio di un circuito con PSpice

- Disegno del circuito Schematics
  - Un editor grafico, usato per disegnare sullo schermo il circuito da simulare. Consente di posizionare i componenti, collegarli assieme per formare il circuito e inoltre permette di specificare il tipo di analisi da eseguire
- Simulazione PSpice A/D
  - Il programma che simula il circuito creato con Schematics. Simulare un circuito significa costruire un modello matematico del circuito a partire dai modelli o relazioni costitutive dei componenti e risolverne le equazioni risultanti
- Visualizzazione dei risultati Probe
  - Programma che fornisce una visualizzazione grafica dei risultati generati da PSpice. Può essere utilizzato per tracciare il grafico di una qualunque tensione o corrente del circuito o di grandezze da queste derivate

# Analisi con PSpice

### BIAS

 permette di trovare le correnti in tutti i rami e le tensioni in tutti i nodi, in regime stazionario, cioè con tutte le tensioni e correnti dei generatori indipendenti fissate ad un determinato valore (è l'analisi che viene sempre svolta anche se non specificato)

• DC

 fa l'analisi in DC del circuito, fornendo una grandezza di uscita al variare di un generatore indipendente considerata come variabile di ingresso.

### • AC

 permette di calcolare le tensioni ai nodi di un circuito lineare come numeri complessi funzione della frequenza del generatore sinusoidale applicato.

### TRAN

- calcola le tensioni di nodo come forma d'onda in funzione del tempo"

### Tipi di files ed estensioni

- .opj
  - · file di progetto complessivo di Capture
- .sch
  - schema di Capture
- .net
  - contiene tutte le informazioni relative ai componenti e ai collegamenti necessarie alla soluzione del circuito
- .cir
  - file di input ("netlist") di PSpice che contiene la descrizione del circuito e il tipo di analisi che si intende eseguire. Inizia sempre con una riga di titolo (ignorata da PSpice) e termina sempre con il comando .END
- .sim
  - profilo della simulazione
- .lib
  - nome del file di libreria contiene la descrizione in linguaggio PSpice dei modelli che si vogliono utilizzare
- .olb
  - libreria dei componenti (part library) è quella che contiene il disegno del componente associato al componente di libreria
- .out
  - · contiene i risultati dell'analisi

### Esempio: il partitore resistivo - netlist

PARTITORE (la prima riga è ignorata) \* primo esempio PSpice

- \* descrizione del circuito
  \* resistori
- R\_R1 V1 V2 10hm
- R\_R2 0 V2 20hm
- \* generatore di tensione V\_V1 V1 0 1Vdc
- \* simulazione: analisi del punto di lavoro .OP
- \* fine del file .END

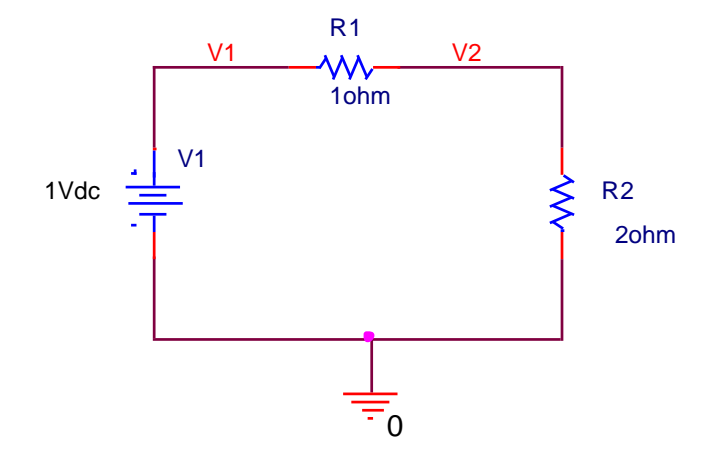

### Esempio: il partitore resistivo - .out file

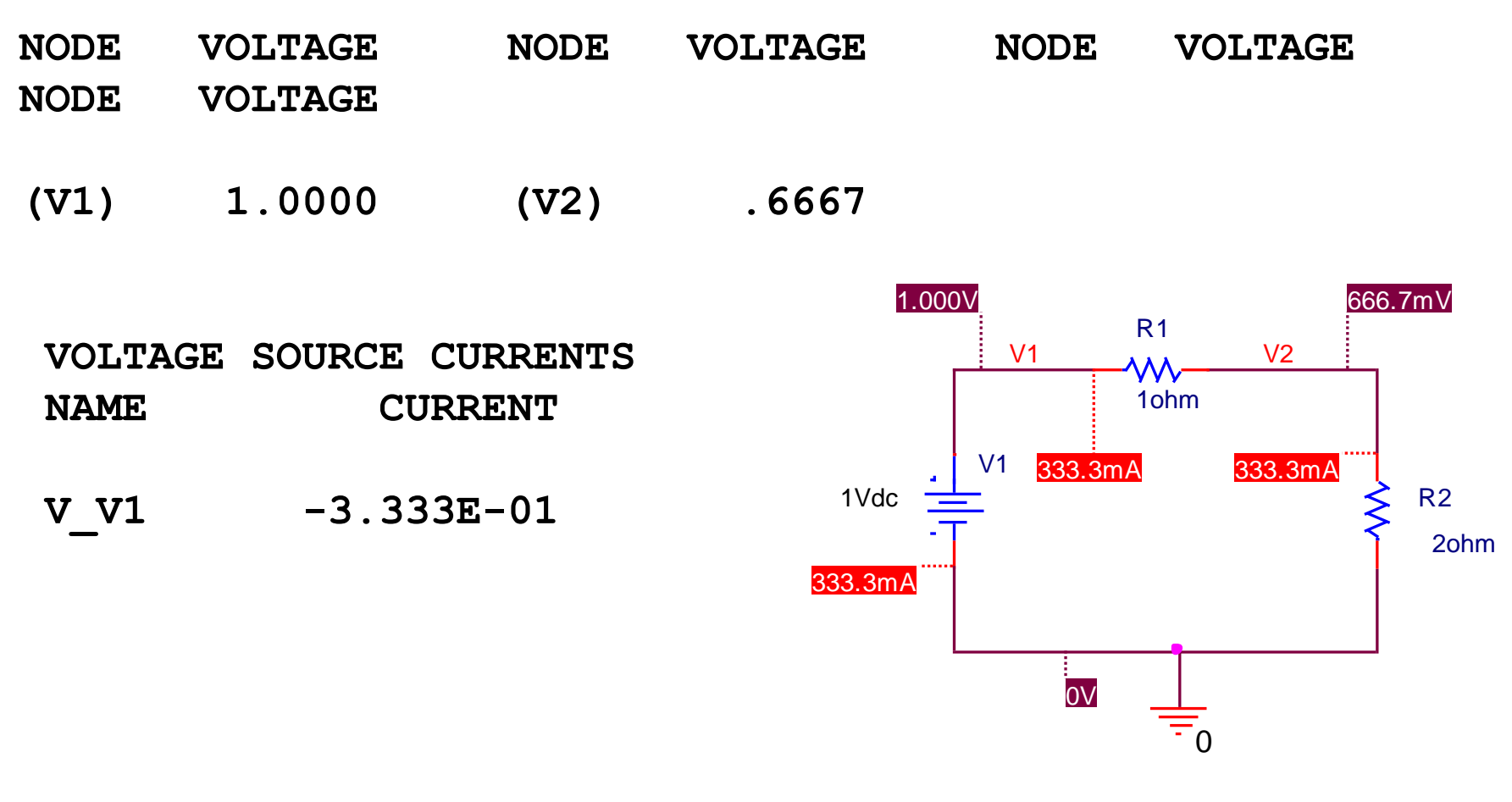

TOTAL POWER DISSIPATION 3.33E-01 WATTS

# Creazione di un progetto - Capture

#### Selezionare File $\rightarrow$ New $\rightarrow$ Project

| 【 Orcad | Capture - [Session Log]        |        |                                   |
|---------|--------------------------------|--------|-----------------------------------|
| File    | View Edit Options Window       | Help   |                                   |
| 2       | New                            | •      | Prvject                           |
|         | Open                           | •      | Design                            |
| ·       | Save<br>Save As                | Ctrl+S | Library<br>VHDL File<br>Text File |
| 1'      | Print Preview                  | l      | Text The                          |
|         | Print                          | Ctrl+P |                                   |
|         | Print Setup                    |        |                                   |
|         | Import Design<br>Export Design |        |                                   |
|         | 1 noise2stadio                 |        |                                   |
|         | 2 noise1stadio                 |        |                                   |
|         | 3 C:\SPICEPROJECT\\noise_FE    |        |                                   |
|         | 4 noiseths4509                 |        |                                   |
|         | Exit                           |        |                                   |

#### Selezionare Create a blank project

Inserire il nome del progetto e collocarlo nella cartella del progetto

| lame                                         |                                         | <u> </u>                                |
|----------------------------------------------|-----------------------------------------|-----------------------------------------|
| nome progetto                                |                                         | Cancel                                  |
| Create a New Project Using                   |                                         | Help                                    |
| PC Board Wizar                               | Create a n<br>Mixed A/D                 | w Users<br>ew Analog or<br>project. The |
| Programmable Logic Wizar                     | new project<br>or copied l<br>template. | ct may be blank<br>from an existing     |
| 🧱 💭 Schemati                                 |                                         |                                         |
| ocation                                      |                                         |                                         |
| C:\SPICEPROJECT\noiseths4509\cartella proget | to                                      | Browse                                  |

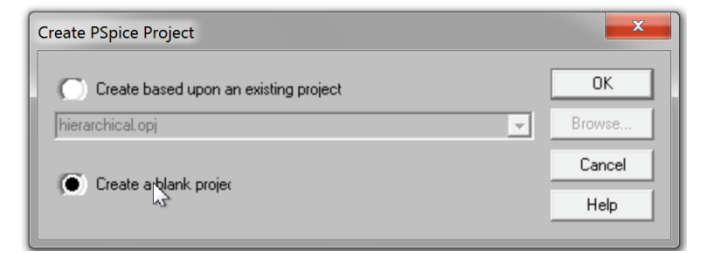

### Caricare le librerie - componenti

Place Part  $\rightarrow$  Add Library  $\rightarrow$  selezionarle tutte  $\rightarrow$  Apri  $\rightarrow$  OK

A

| 1     | × | 2                                                                                                    |                                                                       |                                                                   | 3                                                                                                    |   |
|-------|---|----------------------------------------------------------------------------------------------------|-----------------------------------------------------------------------|-------------------------------------------------------------------|----------------------------------------------------------------------------------------------------|---|
|       | 2 | Place Part                                                                                                    |                                                                       | X                                                                 | Browse File                                                                                                    | X |
| Place |   | Place Part Part Part Part Part I00101/DIG_ECL 100102/DIG_ECL 100107/DIG_ECL 100117/DIG_ECL 100112/DIG_ECL 100124/DIG_ECL 100124/DIG_ECL 100124/DIG_ECL 100130/DIG_ECL 100130/DIG_ECL 100130/DIG_ECL 100131/DIG_FCI Libraries: SIEMENS SOURCE SOURCESTM SPECIAL SWIT_RAV SWIT_REG TEX_INSTR TLINE XTAL ZETEX | Graphic<br>Convert<br>Packaging<br>Parts per Pkg: 1<br>Part:<br>Type: | K<br>OK<br>Cancel<br>Add Library<br>Remove Library<br>Part Search | Browse File         Cerca in:       Pspice         Nome       Image: Comparison of the system         Image: Comparison of the system       Image: Comparison of the system         Image: Comparison of the system       Image: Comparison of the system         Image: Co |   |
|       | 0 |                                                                                                    |                                                                       |                                                                   |                                                                                                    |   |

### Caricare le librerie - ground

| Plage Ground                                                                                                    |                                                       | Browse File                                                                                                    | X                           |
|----------------------------------------------------------------------------------------------------|-------------------------------------------------------|----------------------------------------------------------------------------------------------------|-----------------------------|
| Symbol:                                                                                                    | OK<br>Cancel<br>Add Library<br>Remove Library<br>Help | Cerca in: PSpice Nome  pwrbjt.olb pwrmos.olb siemens.olb source.olb source.olb Tipo file: source.olb Tipo file: Capture Library(*.olb) Apri in sola lettura |                             |
| 3<br>Place Ground<br>Symbol:<br>0<br>\$D_HI<br>\$D_LO<br>0<br>Libraries:<br>Design Cache<br>source<br>SOURCE<br>Name:<br>0 | OK<br>Cancel<br>Add Library<br>Remove Library<br>Help | Place ground – source.olb $\rightarrow$ A                                                                                                    | → Add Library →<br>pri → OK |

### Scegliere la simulazione

2

3

| PSpice | Accessories     | Reports      | Options | W |
|--------|-----------------|--------------|---------|---|
| Ne     | w Simulation I  | Profile      |         |   |
| Ed     | it Simulation P | rofile       |         |   |
| Ru     | in              |              | F11     |   |
| Vie    | ew Simulation   | F12          |         |   |
| Vie    | ew Output File  |              |         |   |
| Ma     | ake Active      |              |         |   |
| Sir    | mulate Selected | d Profile(s) |         |   |
| Cr     | eate Netlist    |              |         |   |
| Vie    | ew Netlist      |              |         |   |
| M      | arker List      |              |         |   |

1

#### $\textbf{PSpice} \rightarrow \textbf{New Simulation Profile}$

| Name:               |   | -      |
|---------------------|---|--------|
| _                   | _ | Create |
| 1                   |   | Cancel |
| Inherit From:       |   |        |
| none                | • |        |
|                     |   |        |
| De et Celes a etier |   |        |

| Analysis type:<br>Time Domain (Transient)                                                                | Run to time:     1000ns     seconds (TSTOP)       Start saving data after:     0     seconds                  |
|----------------------------------------------------------------------------------------------------|----------------------------------------------------------------------------------------------------|
| General Settings<br>Monte Carlo/Worst Case<br>Parametric Sweep<br>Temperature (Sweep)<br>Save Bias Point | Transient options<br>Maximum step size: seconds<br>Skip the initial transient bias point calculation (SKIPBP) |
| Load Bias Point                                                                                          | Output File Options                                                                                           |

### **Eseguire la simulazione**

 $\textbf{PSpice} \rightarrow \textbf{Run}$ 

- 🚯 Orcad Capture [noise2stadio] File Design Edit View Tools PSpice Accessories Reports Options Wind New Simulation Profile 🎦 😂 📳 9 E Edit Simulation Profile SCHEMATIC1-noise2stadio ▾ Run F11 View Simulation Results F12 🖏 Hierarchy File View Output File - Design Resources Make Active 🗄 🙀 .\noise2stadio.dsn Simulate Selected Profile(s) 🛅 Library Outputs Create Netlist PSpice Resources View Netlist Marker List...
- Si apre il programma PSpice A/D e per visualizzare una grandezza si esegue il comando

 $\textbf{Trace} \rightarrow \textbf{Add} \ \textbf{Trace}$ 

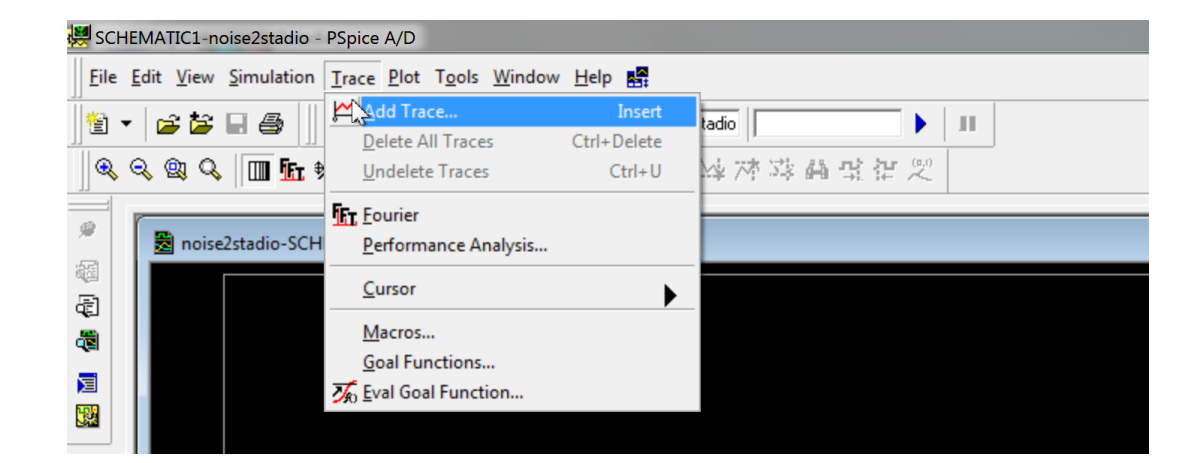

### Esempi

- Il punto di lavoro di una rete resistiva
- Carica e scarica di un condensatore analisi nel dominio del tempo
- Carica di un condensatore attraverso una resistenza al variare della resistenza – simulazione parametrica
- Risonanza nel circuito RCL serie

# Il punto di lavoro

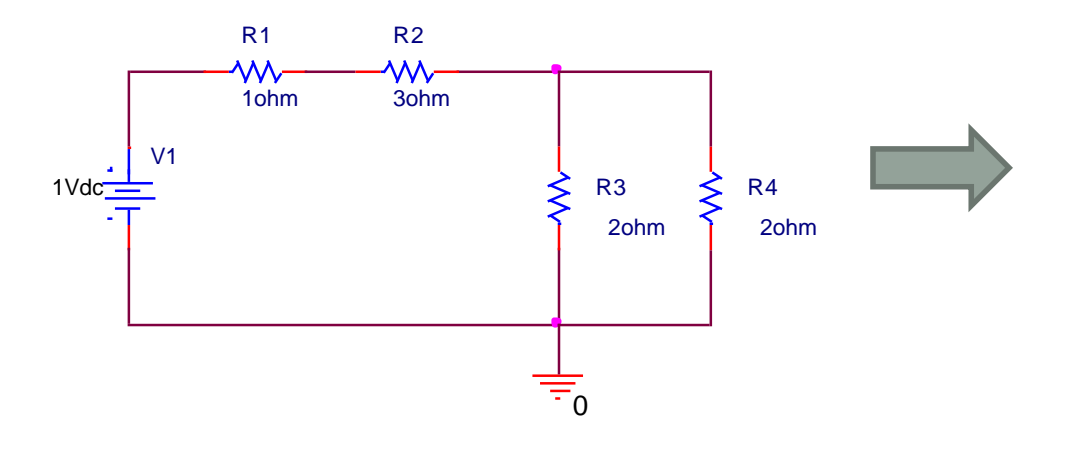

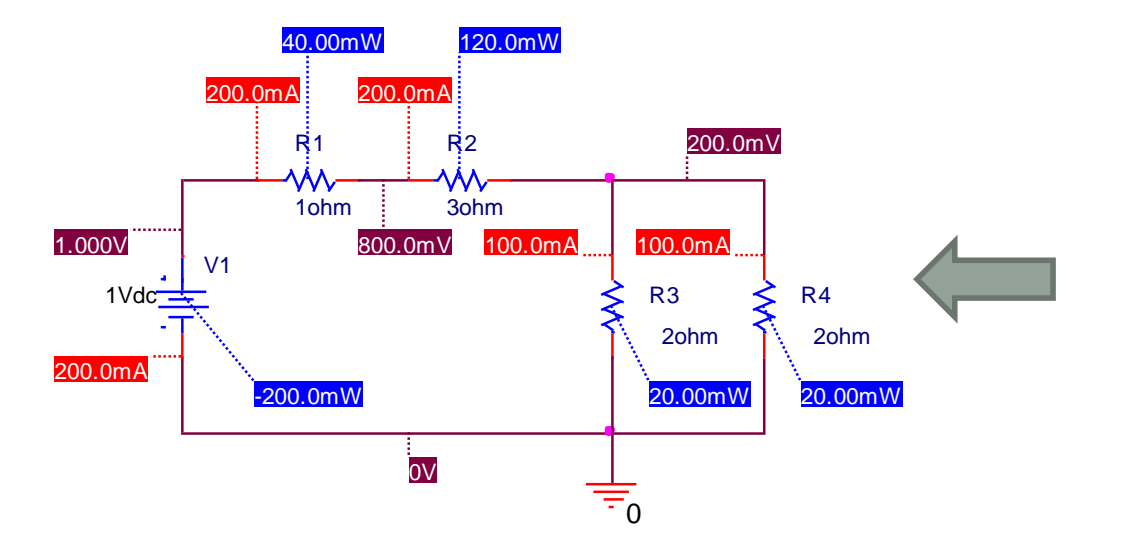

| ptions:<br>2 General Settings<br>3 Temperature (Sweep)<br>3 Save Bias Point<br>3 Load Bias Point | <ul> <li>Include detailed bias point information for nonlinear controlled sources and semiconductors (.OP)</li> <li>Perform Sensitivity analysis (.SENS)</li> <li>Output variable(s):</li> <li>Calculate small-signal DC gain (.TF)</li> <li>From Input source name:</li> <li>To Output variable:</li> </ul> |
|--------------------------------------------------------------------------------------------------|----------------------------------------------------------------------------------------------------|
|--------------------------------------------------------------------------------------------------|----------------------------------------------------------------------------------------------------|

#### Bias Point

- Determinazione delle tensioni ai nodi
- · Correnti attraverso i componenti
- Potenze dissipate

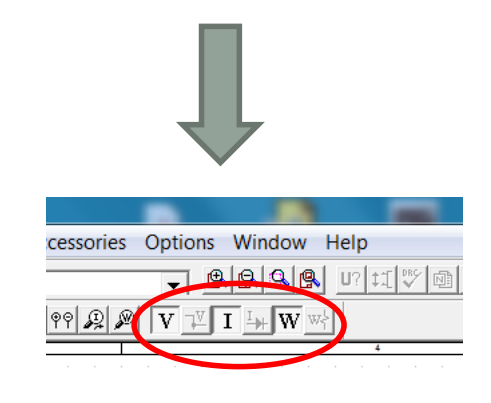

### Carica di un condensatore

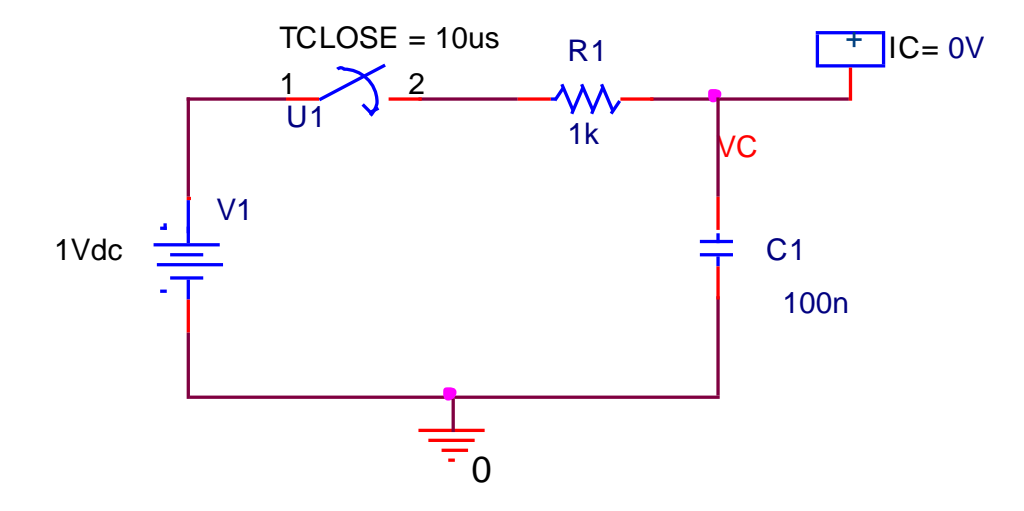

| fimulation Settings - caricaC                                                                                                    |                                                                                                    |
|----------------------------------------------------------------------------------------------------|----------------------------------------------------------------------------------------------------|
| General       Analysis       Include Files         Analysis type:       Time Domain (Transient)       ▼         Options:       ▼       Options:         ✓ General Settings       Monte Carlo/Worst Case       Parametric Sweep         □ Temperature (Sweep)       Save Bias Point         □ Load Bias Point | Libraries Stimulus Options Data Collection Probe Window<br>Run to time: 700us seconds (TSTOP)<br>Start saving data after: 0 seconds<br>Transient options<br>Maximum step size: seconds<br>Skip the initial transient bias point calculation (SKIPBP)<br>Output File Options |
|                                                                                                    | OK Annulla Applica ?                                                                                                    |

- Per t < 10µs, VC=0V, il condensatore C1 è scarico
- Per t = 10µs l'interruttore si chiude, il condensatore C1 prende a caricarsi attraverso R1 con costante di tempo R1×C1
- R1×C1≈1kΩ×100nF ≈ 100µs

| anaral Analysia Insluda Eilaa Libraries C      |                                  |                             |
|------------------------------------------------|----------------------------------|-----------------------------|
| eneral Analysis   include riles   clorance   3 |                                  |                             |
| Filename:                                      |                                  |                             |
|                                                | Browse                           |                             |
| .ibrary files                                  |                                  |                             |
| C:\Program Files\Orcad\Capture\Library\PSpic   | e\nom.lib* Add as Global         |                             |
|                                                | Anri                             |                             |
|                                                | Арп                              |                             |
|                                                | Cerca in: 📜 PSpice               | ▼ ← 🗈 💣 💷                   |
|                                                | Nome                             | Ultima modifica             |
|                                                | motormos.lib                     | 23/02/1995 18:37            |
| •                                              | motorsen.lib                     | 12/05/2000 19:25            |
| .ibrary Path                                   | 📄 nat_semi.lib                   | 02/10/1998 09:40            |
| "C:\Program Files\OrCAD_Demo\Capture\Libra     | nom.lib                          | 12/05/2000 19:26            |
|                                                | nom_dig.lib                      | 12/05/2000 19:26            |
|                                                | III                              | 12/05/2000 10:26            |
|                                                | DK Nome file: nom lib            |                             |
|                                                |                                  | Аріі                        |
|                                                | Tipo file: Library Files (*.lib) | <ul> <li>Annulla</li> </ul> |

### Carica di un condensatore

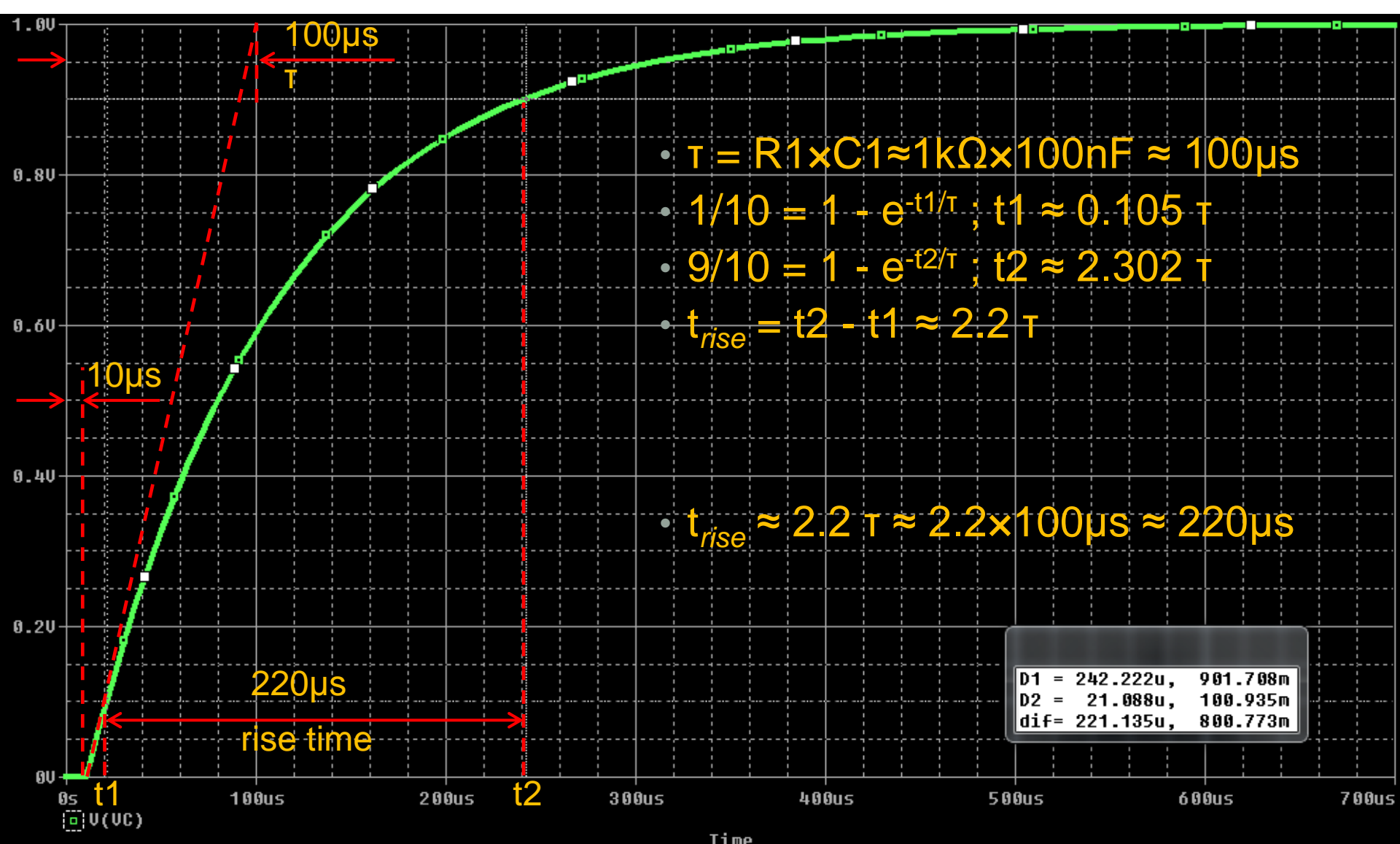

### Carica/scarica di un condensatore

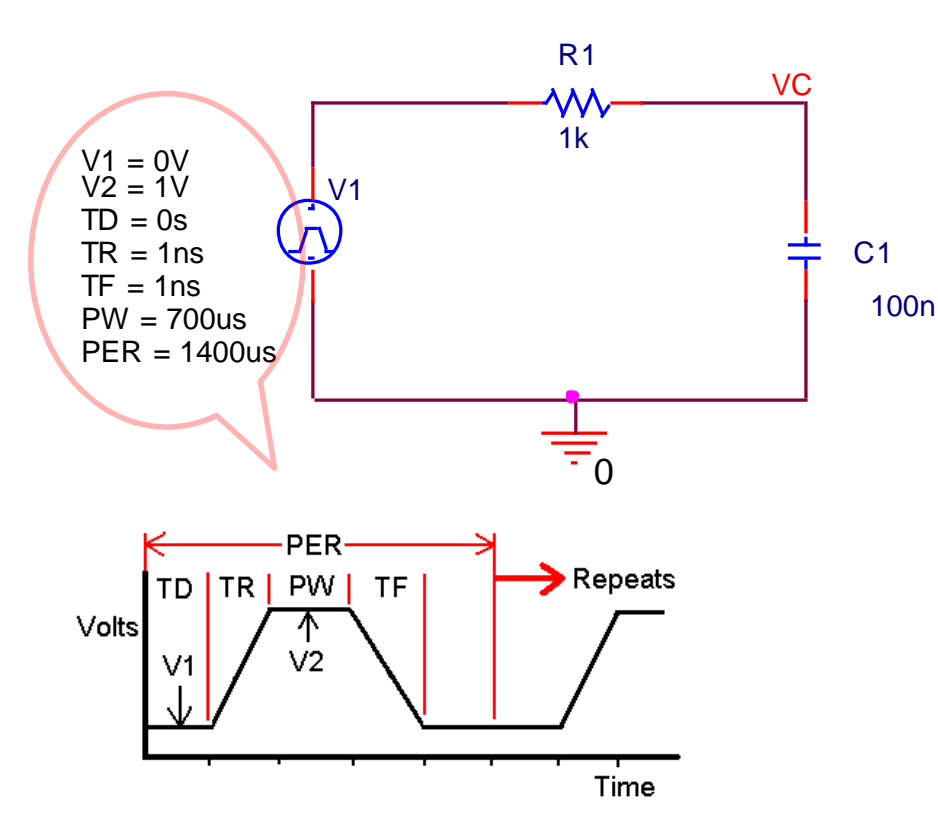

| Analysis type:<br>Time Domain (Transient)                                                                                                    | Run to time: 1600us seconds (TSTOP)                                                                                                    |
|----------------------------------------------------------------------------------------------------|----------------------------------------------------------------------------------------------------|
| Options:<br><b>Y General Settings</b><br>Monte Carlo/Worst Case<br>Parametric Sweep<br>Temperature (Sweep)<br>Save Bias Point<br>Load Bias Point | Start saving data after: 0 seconds Transient options Maximum step size: seconds Skip the initial transient bias point calculation (SKIPBP) Output File Options |

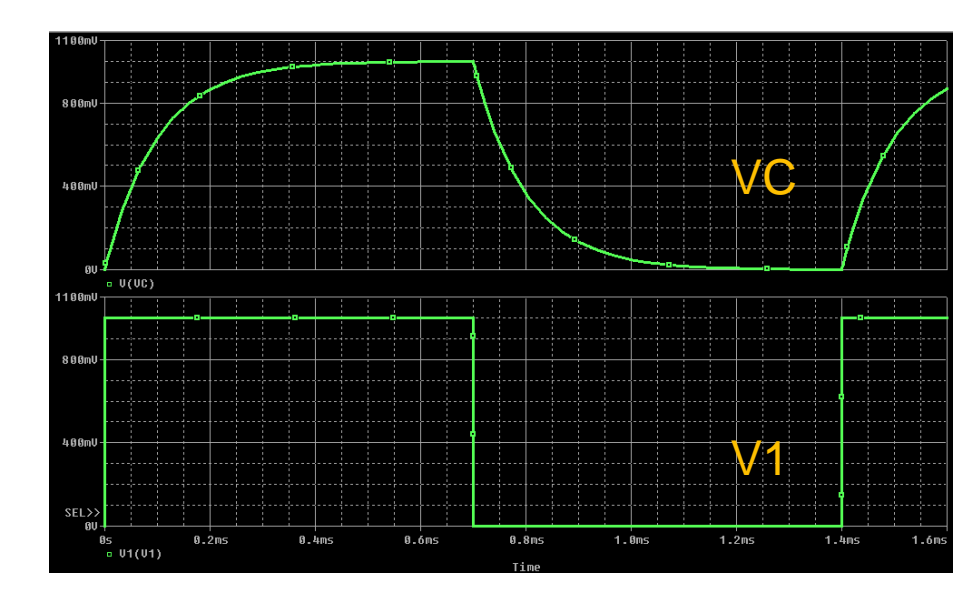

### Simulazione parametrica

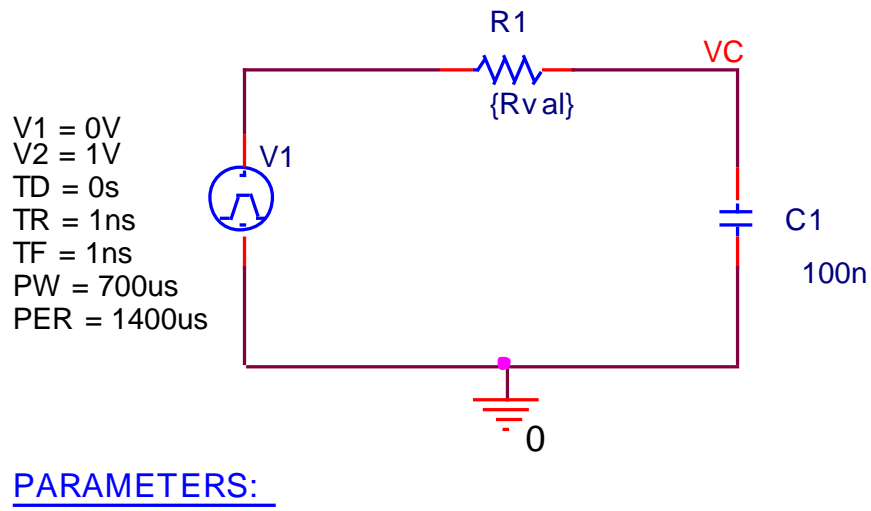

Rval = 100

- · Cambiare il valore della resistenza in {Rval}
- Aggiungere dalla libreria SPECIAL il componente PARAMETERS
- Doppio click su parameters: si apre il Property Editor, selezionare new column, inserire Rval nella casella Name, OK
- Inserire 100 nella colonna Rval
- Cliccare su Display e selezionare Name and Value
- Cliccare su Apply
- Selezionare Parametric Sweep nel Simulation Settings
- Selezionare Global parameter
- Inserire Rval nel campo Parameter name
- Inserire i valori di inizio e fine simulazioni

| Analysis type:<br>Time Domain (Transient) Coptions: Control Carlo/Worst Case Control Carlo/Worst Case Control Carlo/Worst C | g data after: 0<br>options | seconds<br>seconds<br>seconds<br>point calculation (SKIPBP)<br>Output File Options |
|----------------------------------------------------------------------------------------------------|----------------------------|------------------------------------------------------------------------------------|
|----------------------------------------------------------------------------------------------------|----------------------------|------------------------------------------------------------------------------------|

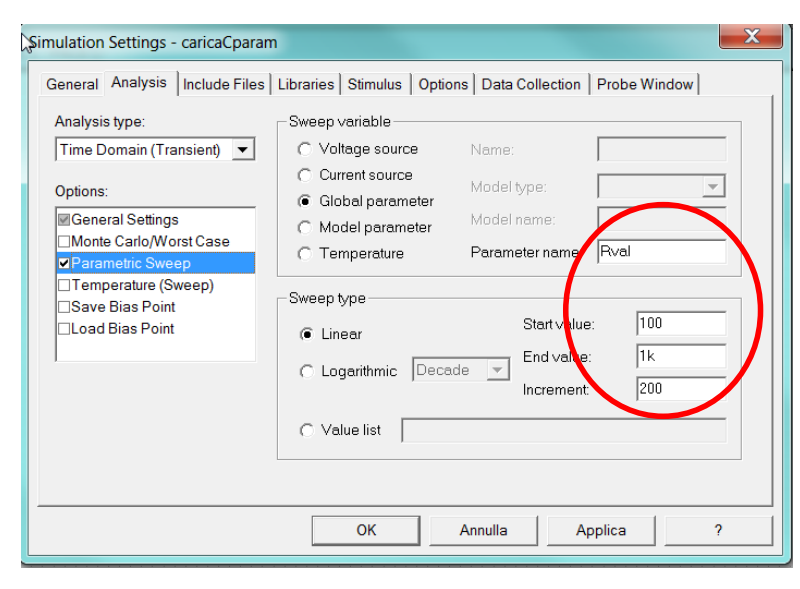

### Simulazione parametrica

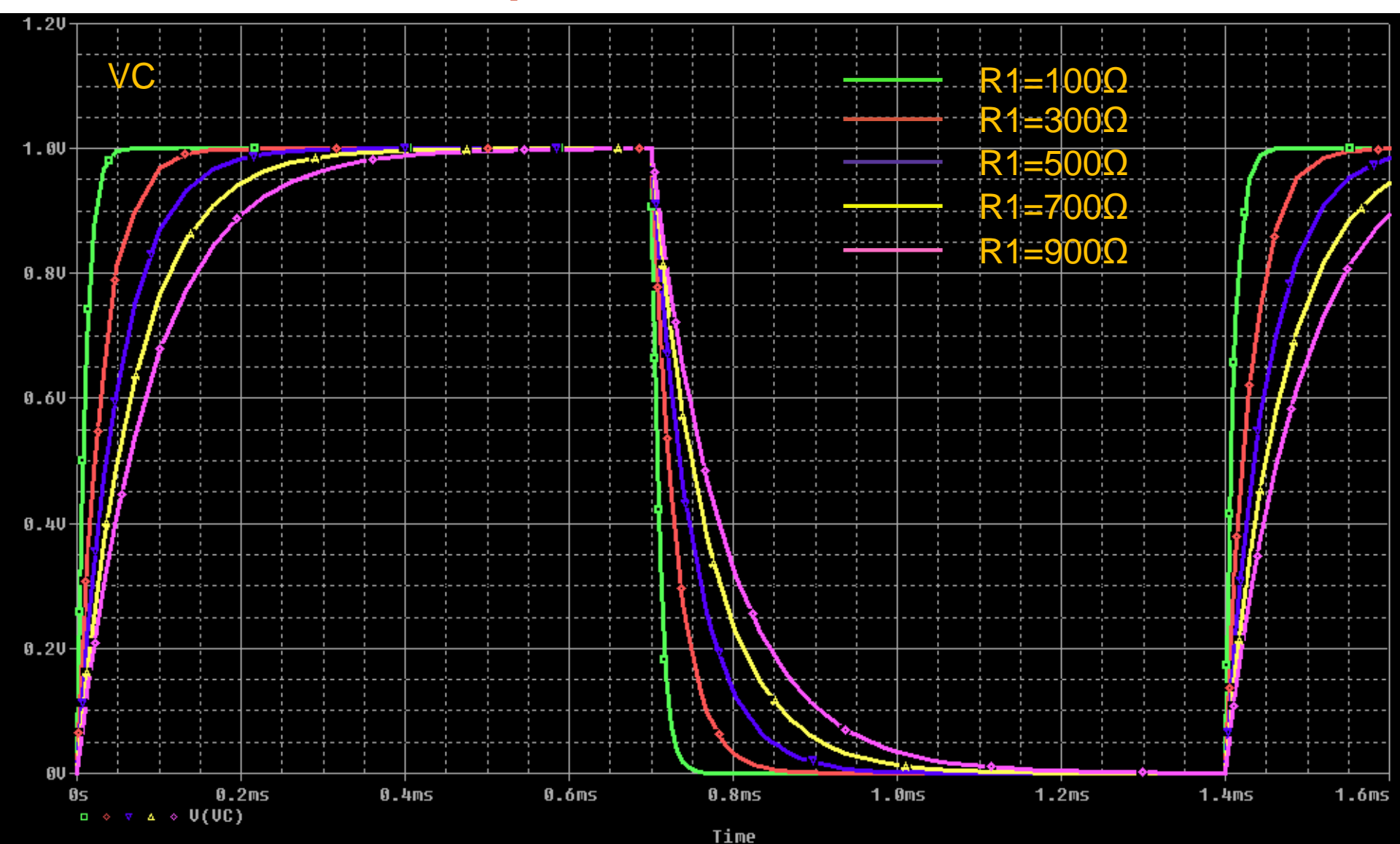

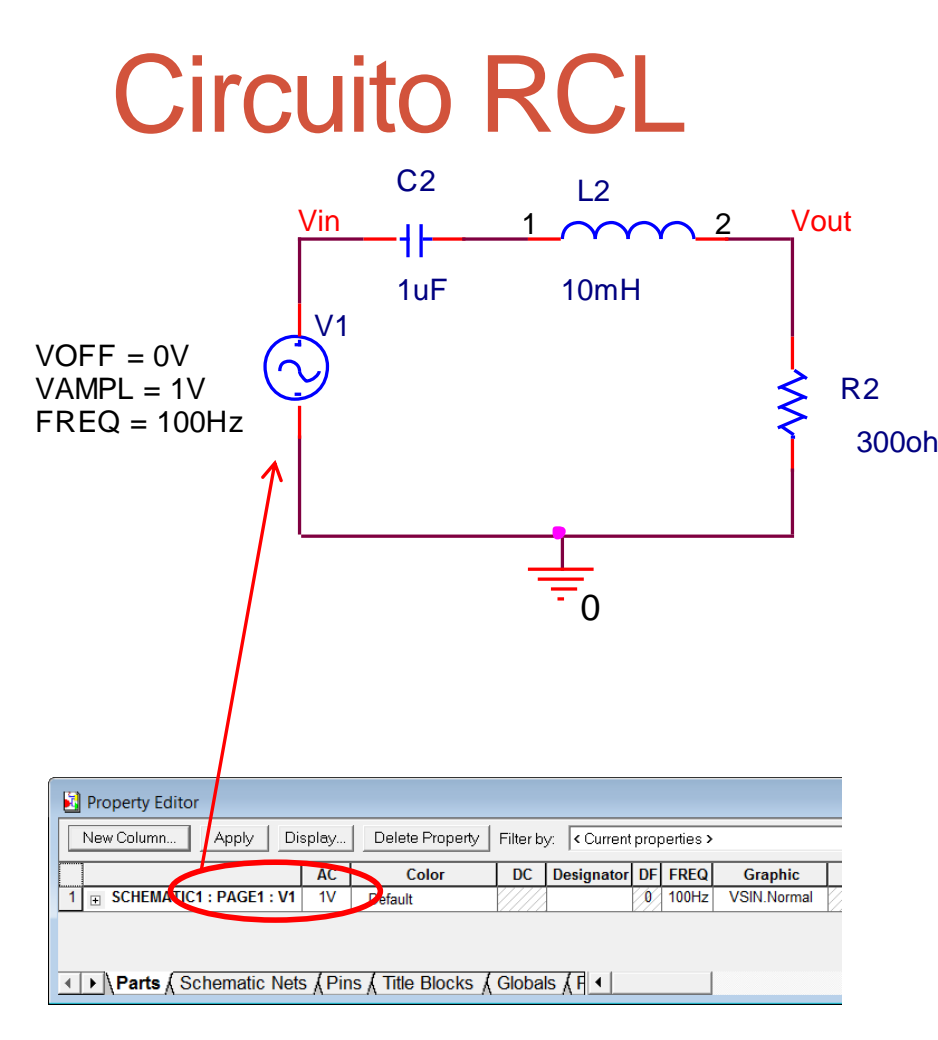

 $\frac{\overline{V}_{out}(\omega)}{\overline{V}_{in}(\omega)} = \frac{1}{1 + jQ\left(\frac{\omega}{m} - \frac{\omega_0}{m}\right)} \qquad Q = \frac{\omega_0 L}{R}$ R2 300ohm  $\begin{vmatrix} \overline{V}_{out}(\omega) \\ \overline{V}_{in}(\omega) \end{vmatrix} = \frac{1}{\sqrt{1 + Q^2 \left(\frac{\omega}{\omega_0} - \frac{\omega_0}{\omega}\right)^2}} & \omega_0 = \frac{1}{\sqrt{LC}} \approx 10^4 \, rad/s \\ \sqrt{1 + Q^2 \left(\frac{\omega}{\omega_0} - \frac{\omega_0}{\omega}\right)^2} & f_0 = \frac{\omega_0}{2\pi} \approx 1.58 \, kHz \\ \varphi(\omega) = -\arctan\left[Q\left(\frac{\omega}{\omega_0} - \frac{\omega_0}{\omega}\right)\right]$ 

| Simulation Settings - rcl                                                                                                    |                                                      |                                                                                                    |
|----------------------------------------------------------------------------------------------------|------------------------------------------------------|----------------------------------------------------------------------------------------------------|
| Simulation Settings - rcl<br>General Analysis Include Files Li<br>Analysis type:<br><u>AC Sweep/Noise</u><br><u>Options:</u><br><u>Options:</u><br><u>WGeneral Settings</u><br><u>Monte Carlo/Worst Case</u><br><u>Parametric Sweep</u><br><u>Temperature (Sweep)</u> | AC Sweep Type -<br>C Linear<br>Logarithmic<br>Decade | Options Data Collection Probe Window<br>Start Frequency: 1<br>End Frequency: 500k<br>Points/Decate: 100 |
| Save Bias Point                                                                                                    | ☐ E <u>n</u> abled                                   | Output Voltage:                                                                                         |
| Output File Options<br>Include detailed bias point information for nonlinear controlled<br>sources and semiconductors (OP)                                                                                                    |                                                      |                                                                                                    |
| OK Annulla Applica ?                                                                                                    |                                                      |                                                                                                    |

### **Circuito RCL**

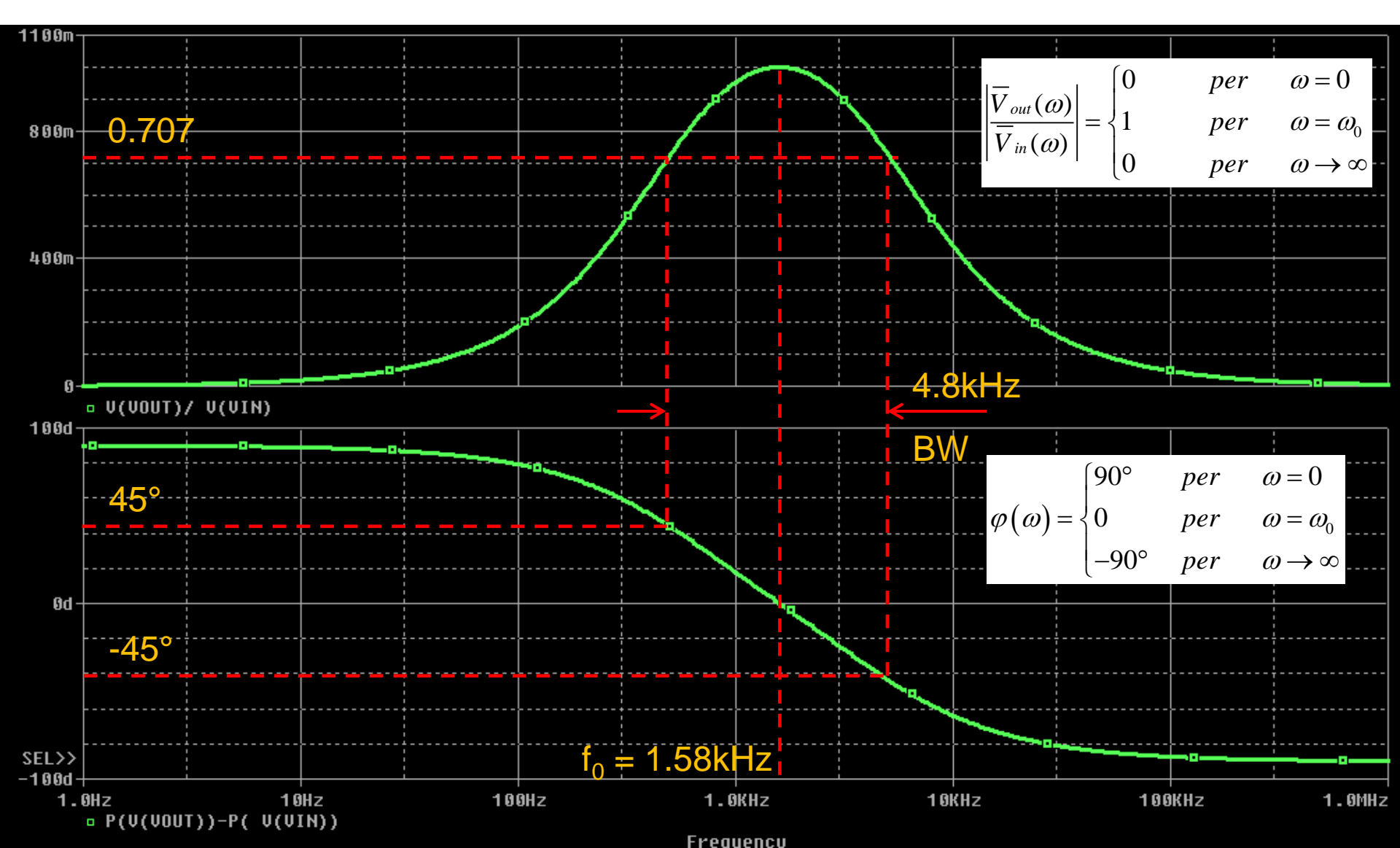

### Esercizio

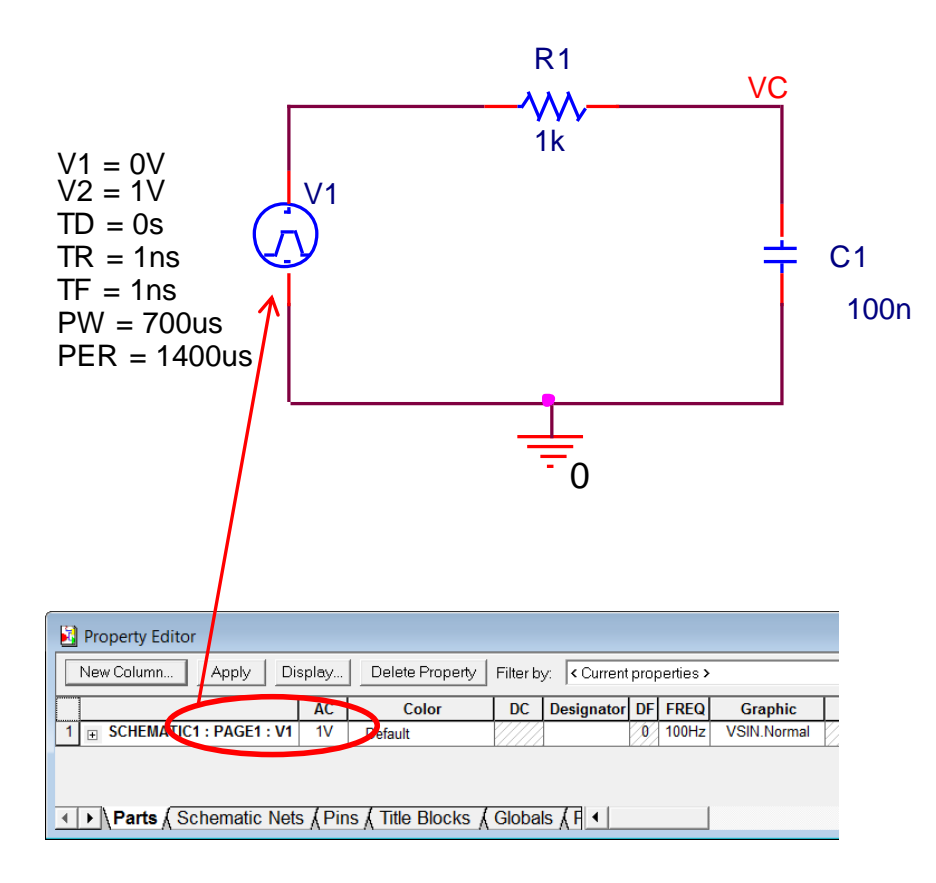

Risposta del circuito RC al variare della frequenza del generatore sinusoidale applicato in ingresso